## Microsoft Visual C++ 2010教學

NTU MBA CPL TA

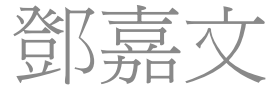

## Outline

- 下載
  - <u>http://www.microsoft.com/visualstudio/en-us/products/2010-editions/visual-cpp-express</u>
- 安裝
  - Window XP/7
  - Mac
    - Ether with VM or install Xcode directly
- 開發環境
  - Visual C++ environment

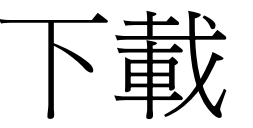

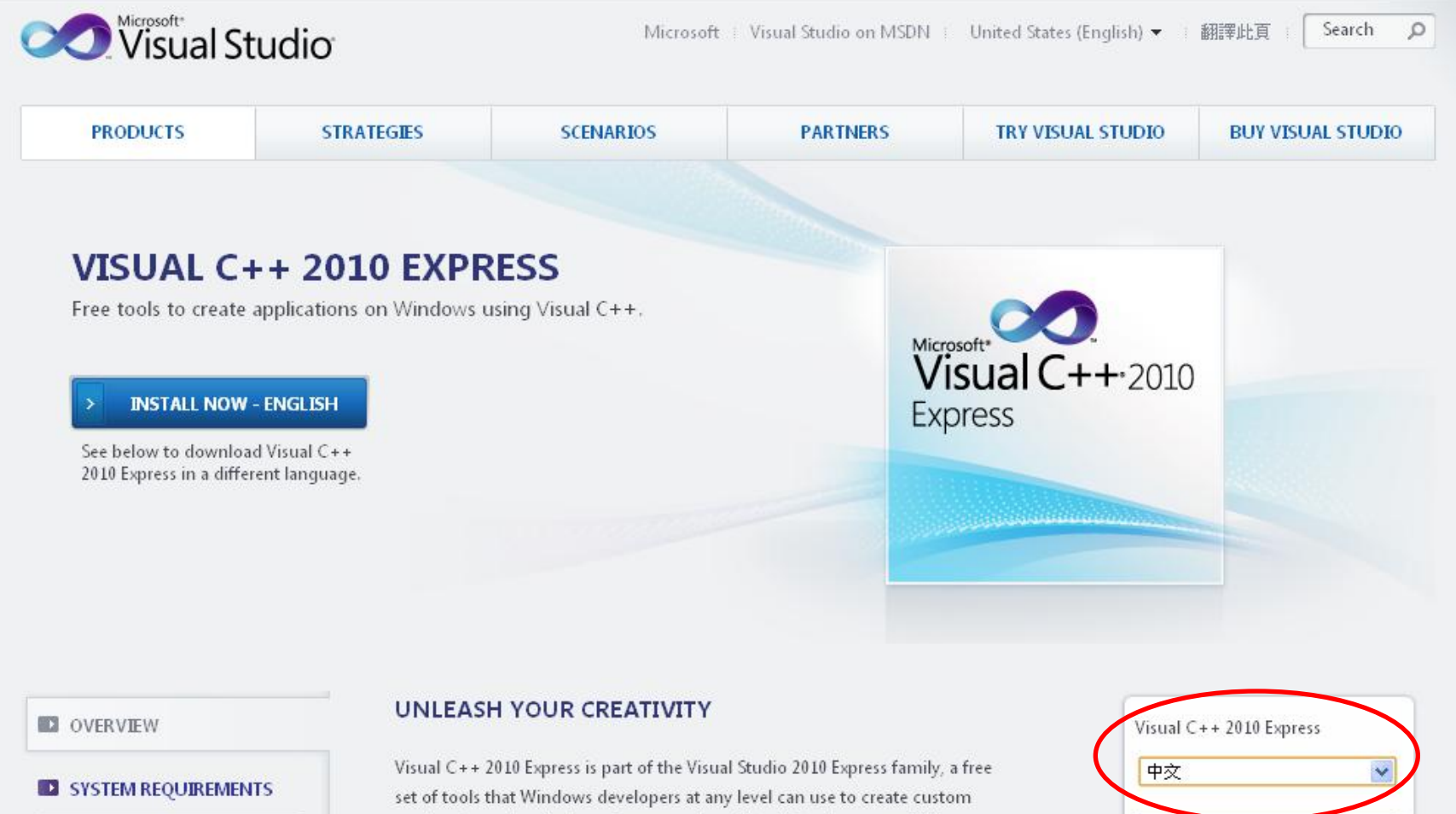

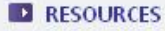

Visual C++ 2010 Express is part of the Visual Studio 2010 Express family, a free set of tools that Windows developers at any level can use to create custom applications using basic and expert settings. Visual C++ is a powerful language that is designed to give you deep and detailed control when you build either native Windows (COM+) applications or .NET Framework managed Windows applications.

INSTALL NOW

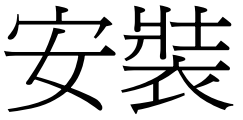

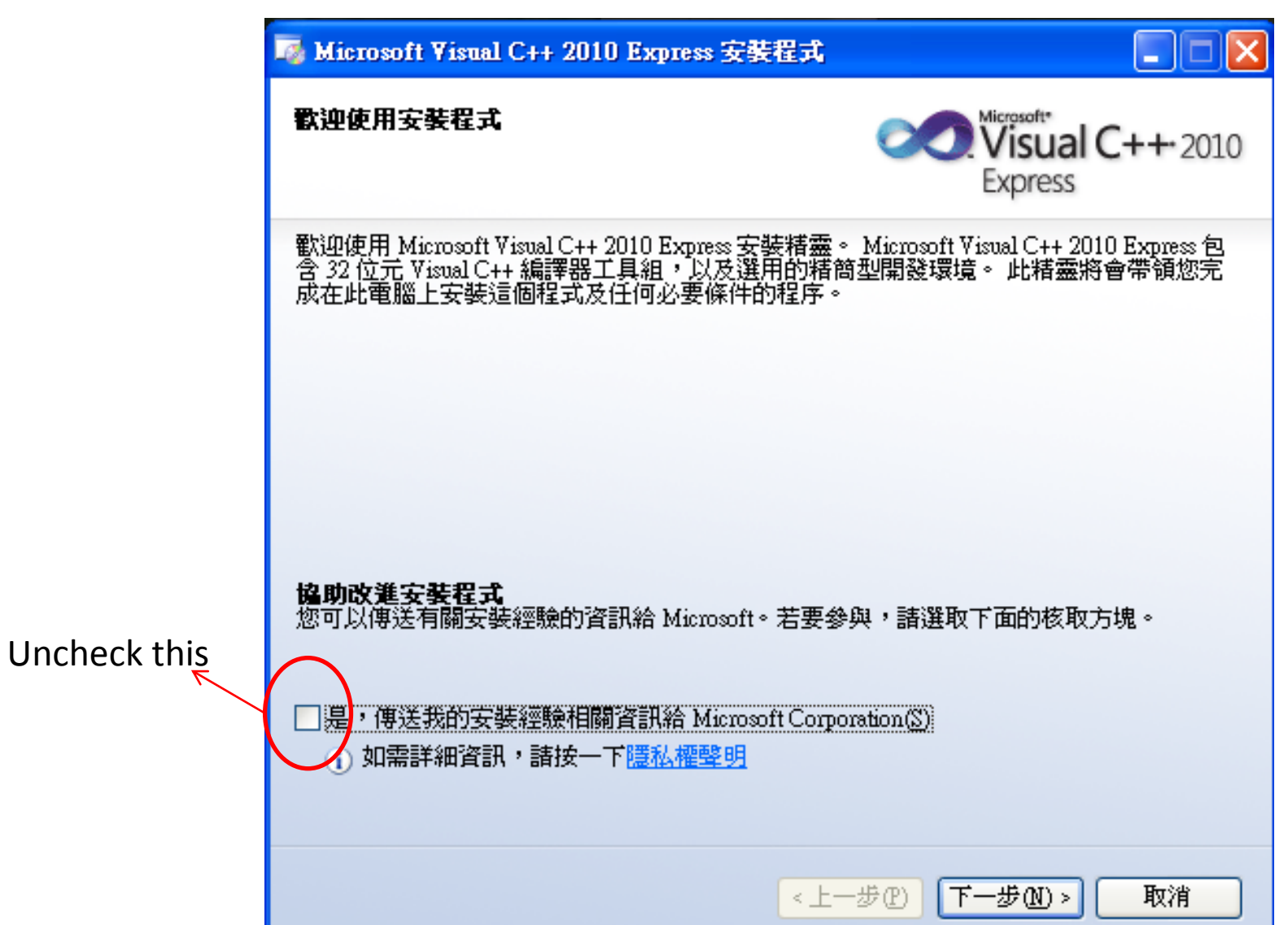

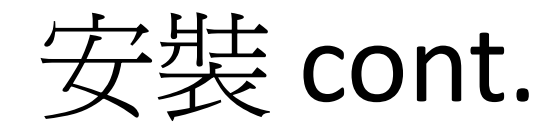

|   | 🌆 Microsoft Visual C++ 2010 Express 安裝程式                                                                                                    |
|---|----------------------------------------------------------------------------------------------------|
|   | 授權條款<br>Visual C++・2010<br>Express                                                                                                    |
|   | 諸務必仔細閱讀並了解授權條款中所載之權利與限制。您必須接受其中的授權條款,才能<br>安裝這套軟體。                                                                                                    |
|   | <ul> <li>在相關法律許可的範圍之內,因為違反合約、擔保、保證或條件、無過失責任、過</li> <li>失或其他侵權法所主張之訴訟案件。</li> <li>即使 Microsoft 已知悉或應知悉該等損害發生之可能性,此項限制仍然適用。此外,<br/>貴用戶所在之國家/地區也可能不允許對附隨性損害、衍生性損害或其他損害加以排除<br/>或限制,這種情況也可能造成上述限制或排除規定並不適用於 貴用戶。</li> </ul> |
| 1 | <ul> <li>列印(R)</li> <li>請按 PAGE DOWN,以便讀完整份合約。</li> <li>③ 新已閱讀並且接受授權條款(A)</li> <li>○ 我不接受授權條款(Q)</li> </ul>                                                                                                    |
|   | 2<br>《上一步① 下一步 ① 》 取消                                                                                                    |

安裝 cont.

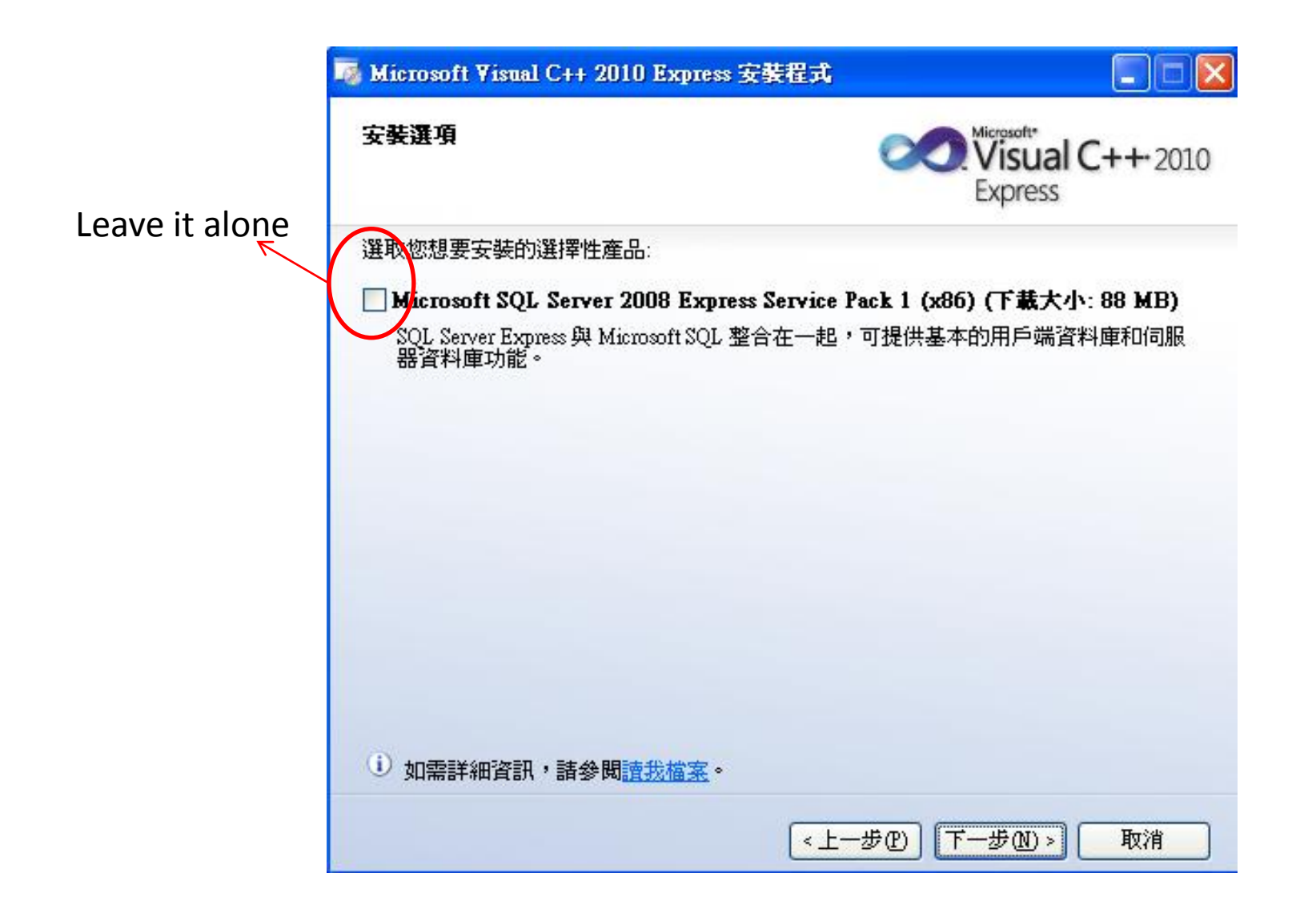

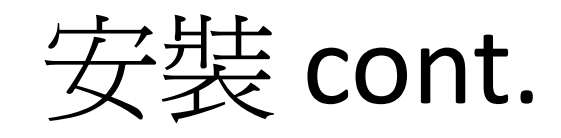

| 日的資料火                                                      |                  | Visual C++-:<br>Express |
|------------------------------------------------------------|------------------|-------------------------|
| 選取您想要安装 Microsoft Visual C++ 20                            | )10 Express 的位置。 |                         |
| 安裝至資料夾①:                                                   |                  |                         |
| C:\Program Files\Microsoft Visual Studio                   | 10.0\            | () 瀏覽(                  |
| 將下載並安裝下列項目:<br>Microsoft Viewal C++ 2010 Evences           |                  |                         |
| 將下載並安裝下列項目:<br>• Microsoft Visual C++ 2010 Express         |                  |                         |
| 將下載並安裝下列項目:<br>• Microsoft Visual C++ 2010 Express<br>···· |                  |                         |
| 將下載並安裝下列項目:<br>Microsoft Visual C++ 2010 Express<br><br>   |                  |                         |

May have lots of other items. Which is normal!!

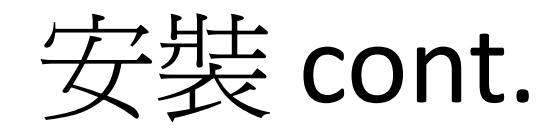

| 👼 Microsoft Visual C+                     | + 2010 Express 安裝程式                                                         |                            |
|-------------------------------------------|-----------------------------------------------------------------------------|----------------------------|
| 下載和安裝進度                                   |                                                                             | Visual C++ 2010<br>Express |
| 下列項目將下載並安裝                                | 到這台電腦:                                                                      |                            |
| 🔌 🐜<br>📫 Microsoft                        | t Visual C++ 2010 Express<br>All you have to                                | do is wait now!!           |
| 」<br>目前正在下載 (1・共<br><b>状態</b> :<br>線下載進度: | <ol> <li>Microsoft Visual C++ 2010 Express</li> <li>0 MB / 68 MB</li> </ol> |                            |
|                                           |                                                                             |                            |
|                                           |                                                                             |                            |
|                                           |                                                                             | 取消                         |

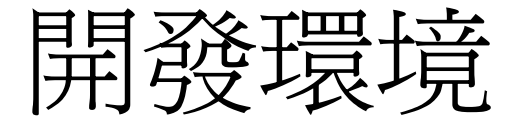

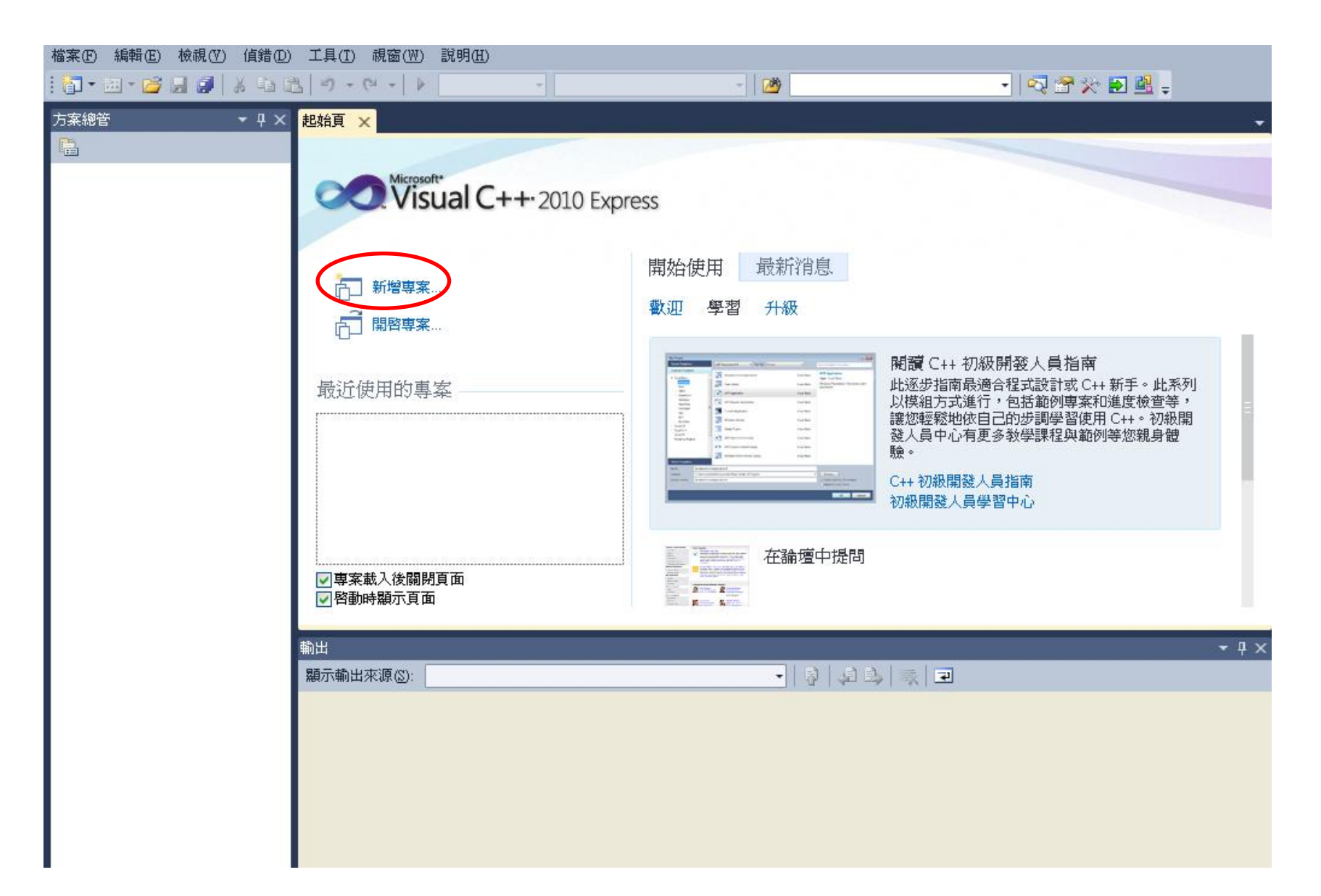

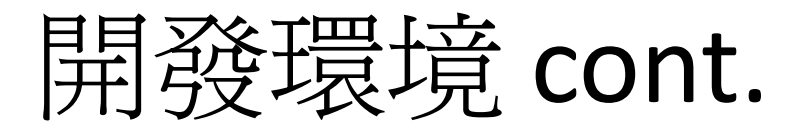

| 新贈專案                                         |                    |                |                              |                             |                                               | ? 🗙 |
|----------------------------------------------|--------------------|----------------|------------------------------|-----------------------------|-----------------------------------------------|-----|
| 最近使用的範本                                      |                    | 排序依據           | :: 預設                        | <ul> <li>III III</li> </ul> | 搜尋 已安裝的範本                                     | م   |
| 已安装的範本<br>□ Visual C++<br>CLR<br>Win32<br>一般 |                    | <u>-</u> +     | CLR 主控台應用程式                  | Visual C++                  | <b>型別</b> : Visual C++<br>建立 Win32 主控台應用程式的車场 | £   |
|                                              |                    | **             | CLR 空専案                      | Visual C++                  |                                               |     |
|                                              |                    |                | Makefile 専案                  | Visual C++                  |                                               |     |
|                                              |                    | <u>_</u>       | ₩in32 主控台應用程式                | Visual C++                  |                                               |     |
|                                              |                    |                | ₩in32 専案                     | Visual C++                  |                                               |     |
|                                              |                    |                | Windows Form 應用程式            | Visual C++                  |                                               |     |
|                                              |                    | *              | 空専案                          | Visual C++                  |                                               |     |
|                                              |                    | <b>*</b>       | 類別庫                          | Visual C++                  |                                               |     |
|                                              |                    |                |                              |                             |                                               |     |
|                                              |                    |                |                              |                             |                                               |     |
| 2                                            |                    |                |                              |                             |                                               |     |
| 名稱(N):                                       | Lesson1            |                |                              |                             |                                               |     |
| 位置(L):                                       | c:\documents and : | settings\chia- | wen teng\my documents\wisual | studio 2010\Projects 🐱      | 瀏覽(B)                                         |     |
| 方案名稱( <u>M</u> ):                            | Lesson1            |                |                              |                             | ✓為方案建立目錄(D) 3                                 |     |
|                                              |                    |                |                              |                             | 確定                                            | 取消  |

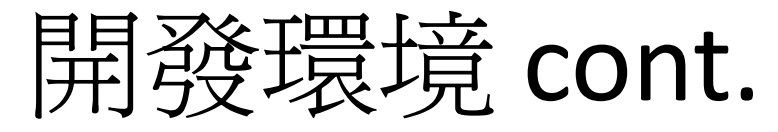

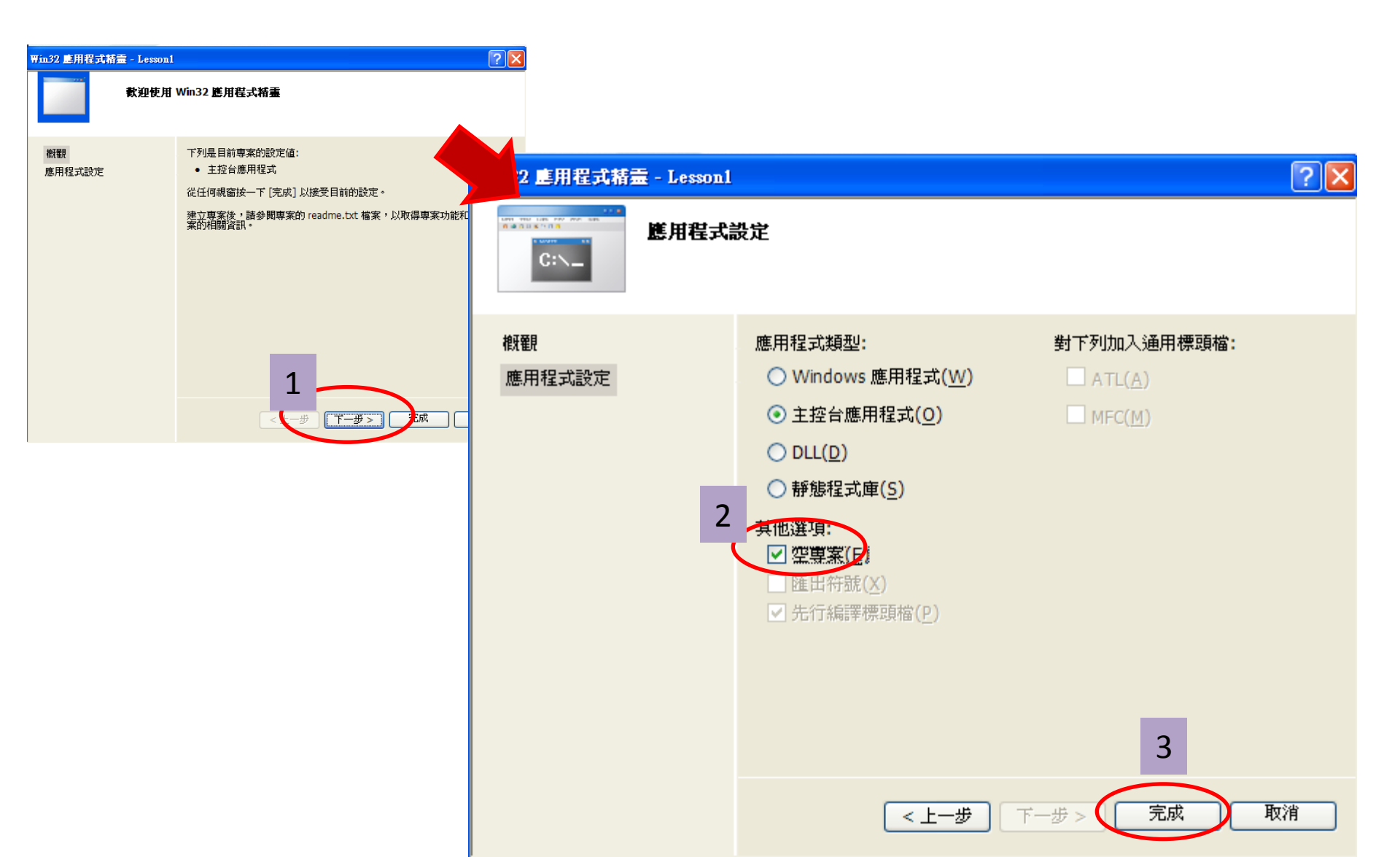

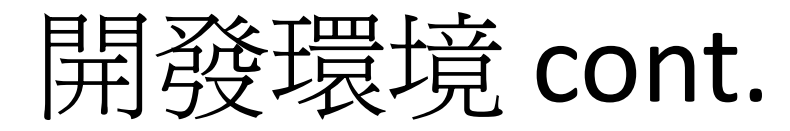

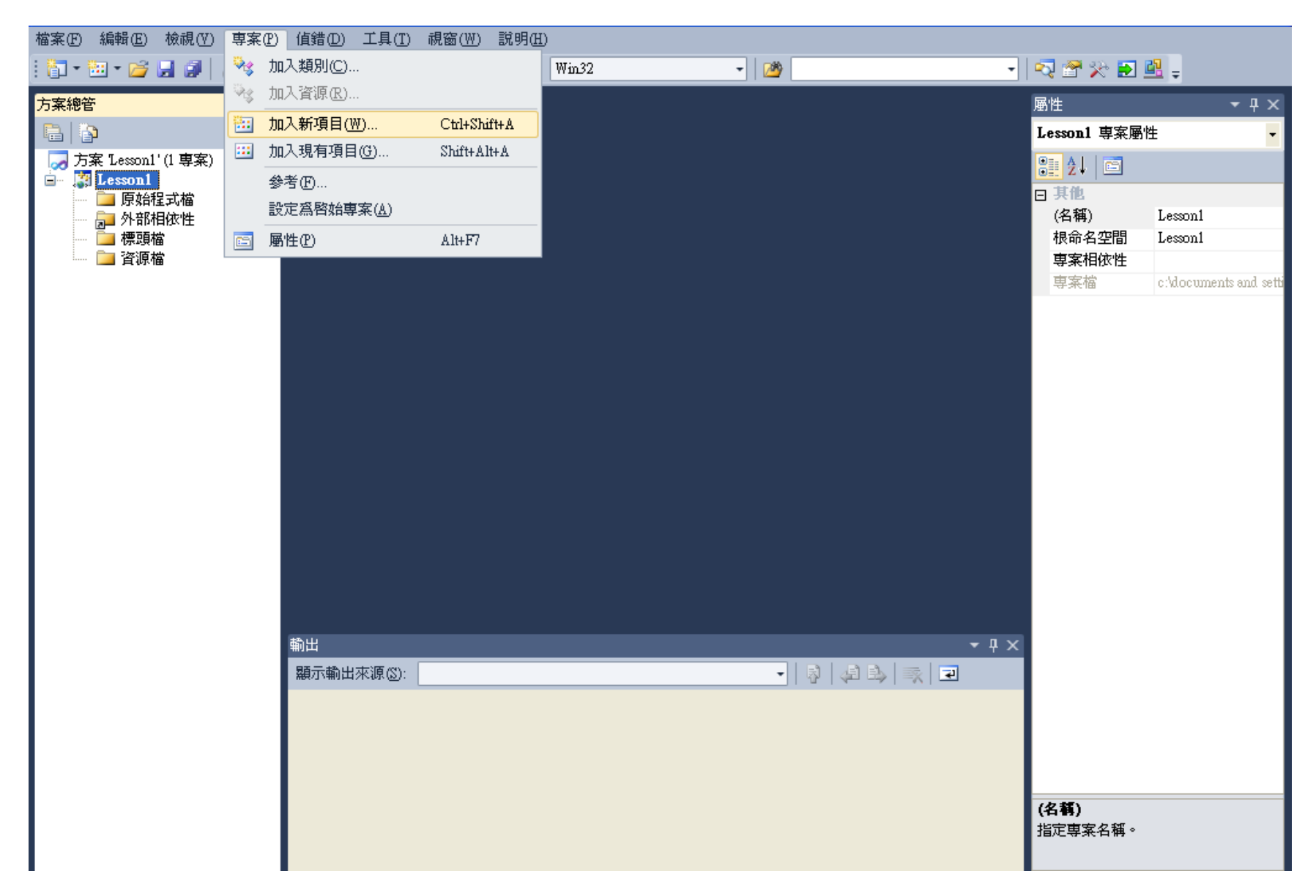

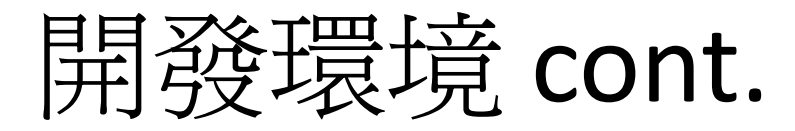

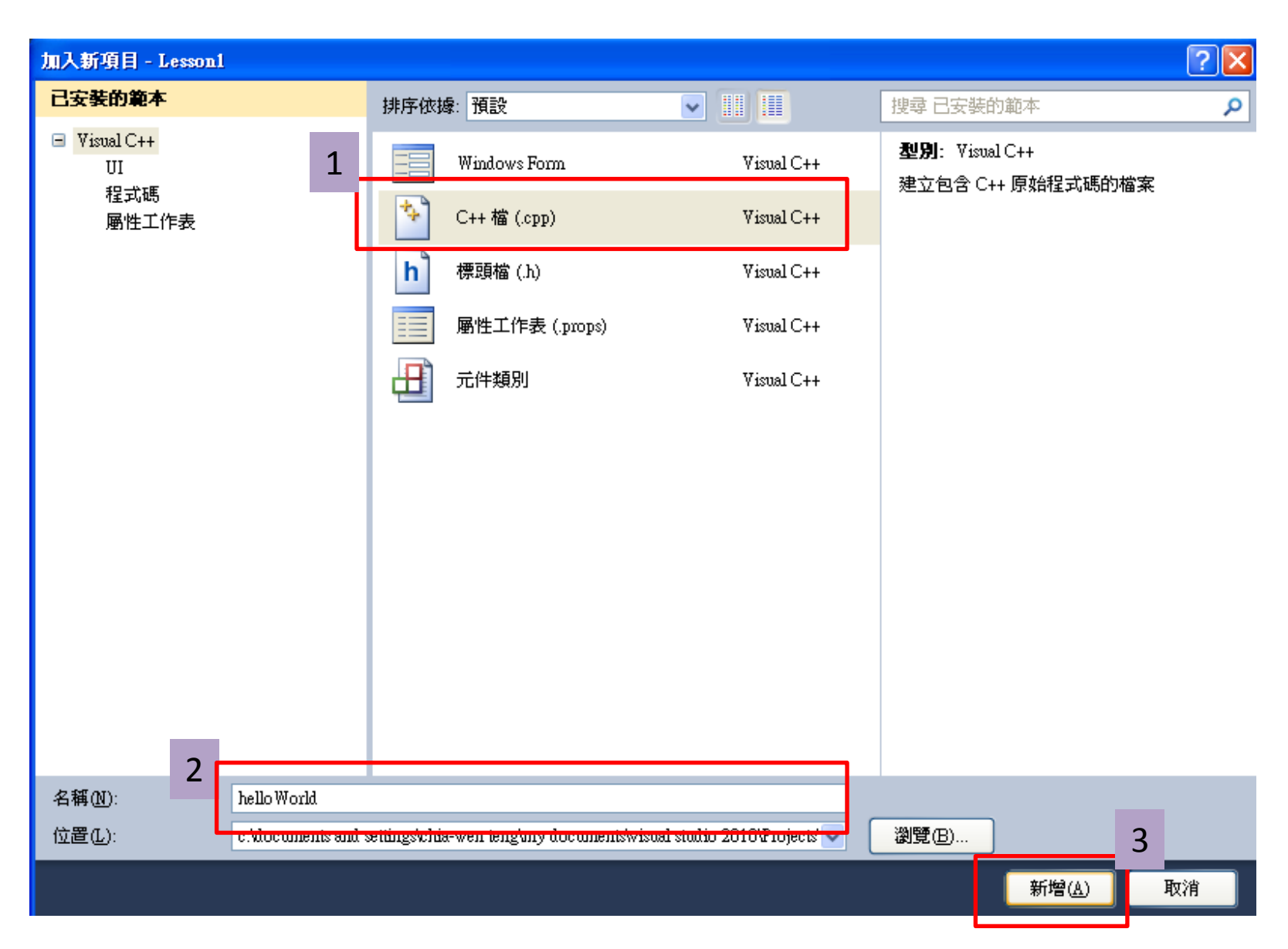

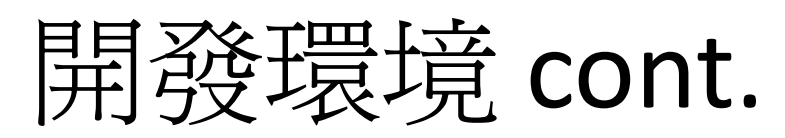

| 檔案(乎) 編輯(正) 檢視(∀) 專案(₽)                                                                               |                                                                                                | ) 説明(出)                                       |          |              |                                                                                                    |                                                                                                    |
|----------------------------------------------------------------------------------------------------|------------------------------------------------------------------------------------------------|-----------------------------------------------|----------|--------------|----------------------------------------------------------------------------------------------------|----------------------------------------------------------------------------------------------------|
| 🛅 • 🛅 • 📂 🚽 🛃 🗍 👗 🖿 🕅                                                                                 | 🛓 🔊 🗸 (🖬 🖌 🕨 Debug                                                                             | - Win32                                       | - 🖄      | •            | 🔩 😤 📯 💽                                                                                                    | <u>21</u> –                                                                                                   |
| 🗊 🗞 📐 💀   🚍 😫 🖕                                                                                       |                                                                                                |                                               |          |              |                                                                                                    |                                                                                                    |
| 方案總管 ▼ 및 ×                                                                                            | hello World.cpp 🗙                                                                              |                                               |          | •            | 屬性                                                                                                    | <b>-</b> ₽ ×                                                                                                  |
|                                                                                                    | (全域範圍)                                                                                         | <b>↓</b> =                                    | 🗣 main() | +            | <b>main</b> VCCodeFu                                                                                                | unction 👻                                                                                                    |
| 方案 Lesson1'(1 專案)<br>■ 「」 Lesson1<br>■ 「」 原始程式檔<br>■ 「」 helloWorld.cpp<br>■ 」 外部相依性<br>■ 標頭檔<br>■ 資源檔 | <pre>&gt;/*This is the fi  #include <stdio.]>void main() {     printf("Hell) }</stdio.]></pre> | rst demo for NTU BAOO*/<br>h><br>o World\n"); |          |              | C++<br>(Name)<br>File<br>FullName<br>IsInjected<br>IsInline<br>IsOverloaded<br>IsSealed<br>IsTemplate<br>TypeString | main       c:\documents and       main       False       False       False       False       False       void |
|                                                                                                    | 100 % 👻 <                                                                                      |                                               |          | >            |                                                                                                    |                                                                                                    |
|                                                                                                    | 輸出                                                                                             |                                               |          | <b>→</b> ᡎ × |                                                                                                    |                                                                                                    |
|                                                                                                    | 顯示輸出來源(2):                                                                                     |                                               | <b></b>  |              |                                                                                                    |                                                                                                    |
|                                                                                                    |                                                                                                |                                               |          |              | C++                                                                                                    |                                                                                                    |

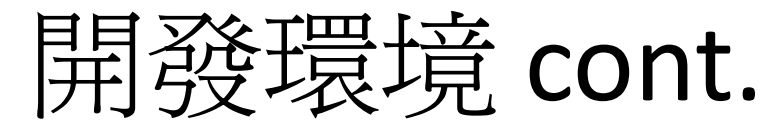

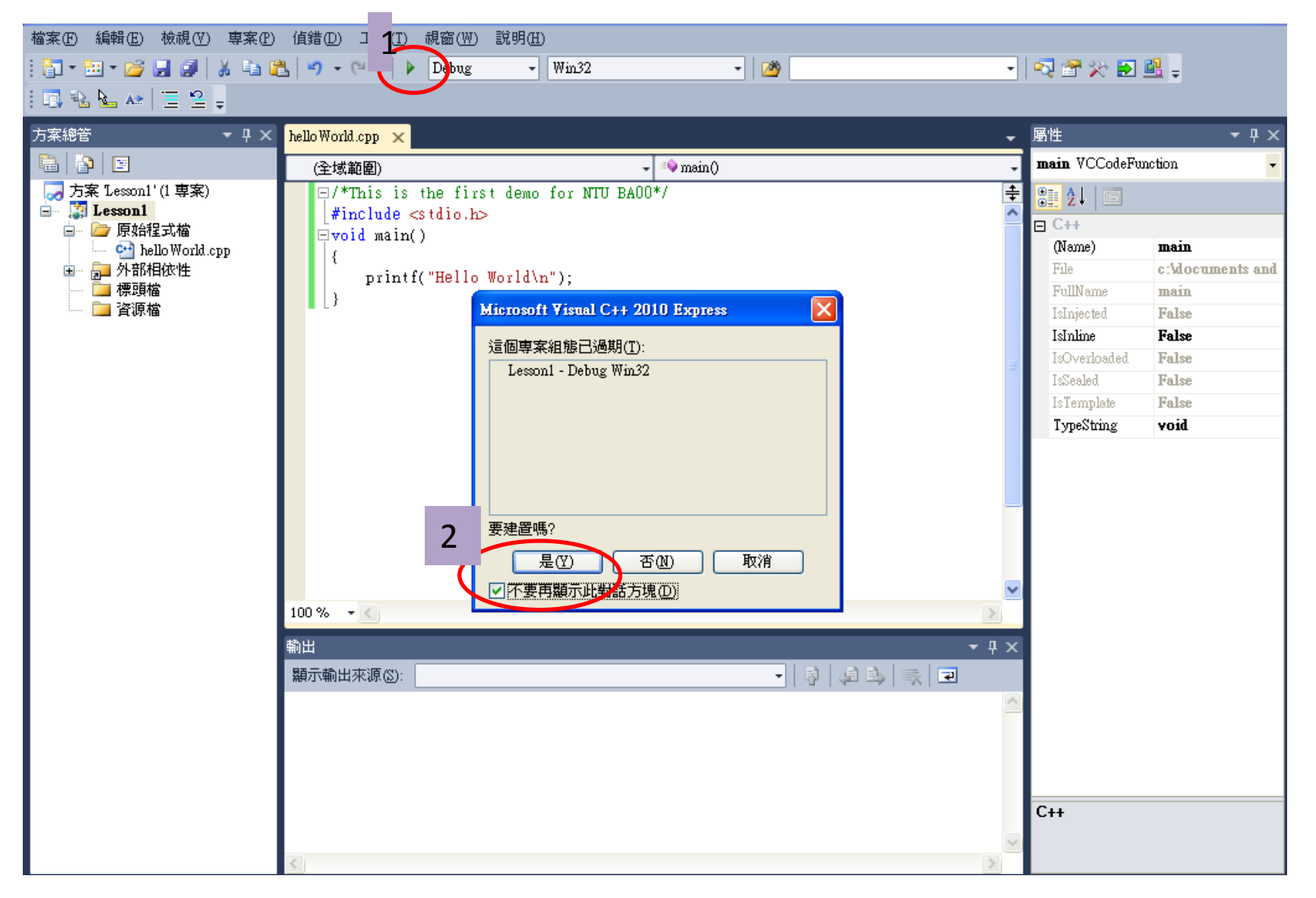

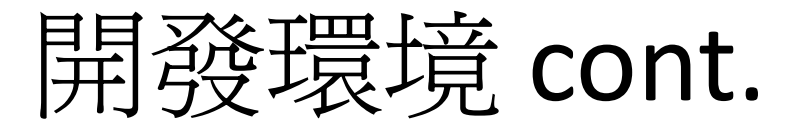

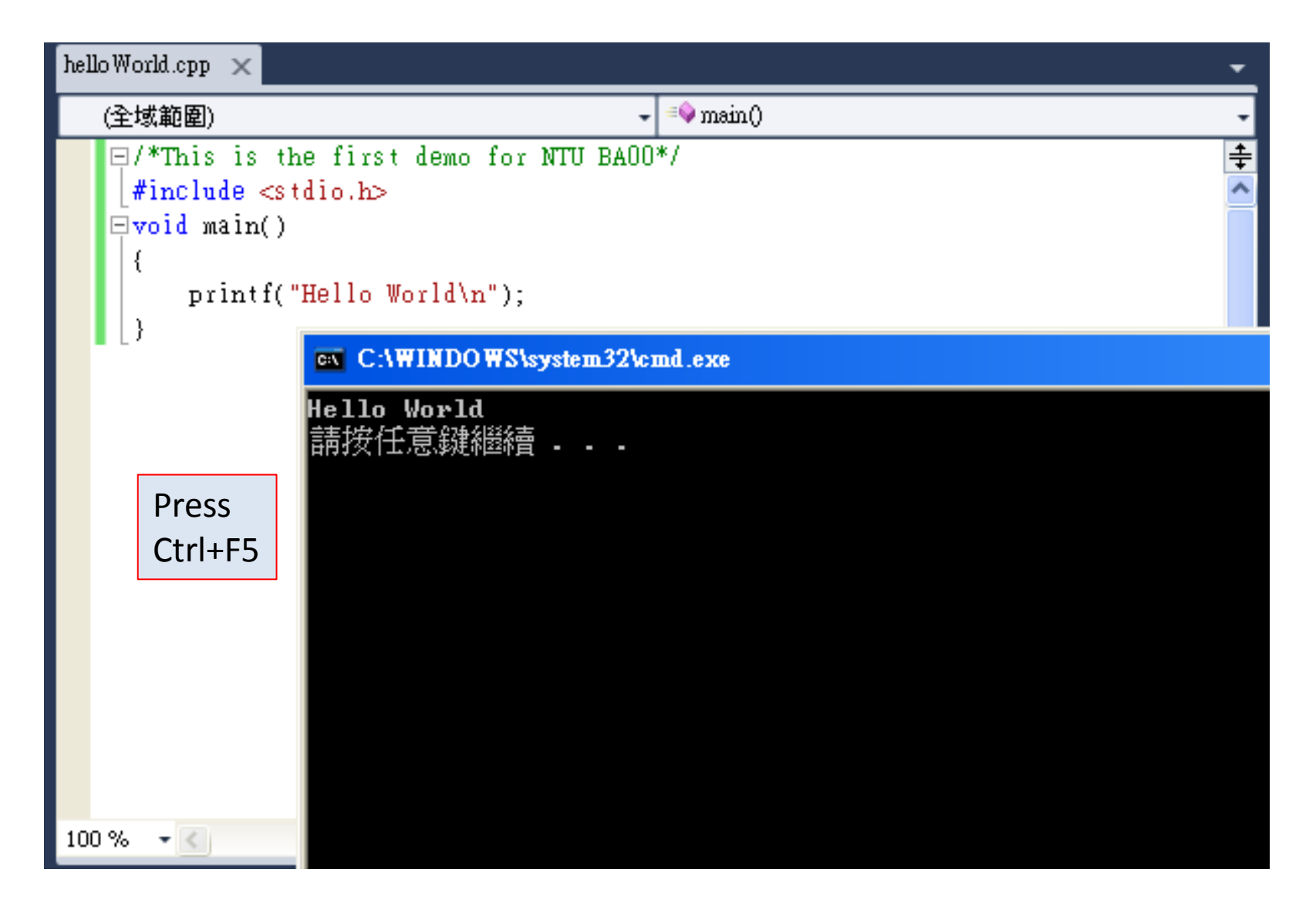